## Grower360 Grain Overview

Last Modified on 05/07/2025 3:25 pm CDT

## The following can be viewed from the Grain menu:

| Scale Tickets                                                                                   | Grain Offers                 | Contracts                                                | Settlement Checks                                    |
|-------------------------------------------------------------------------------------------------|------------------------------|----------------------------------------------------------|------------------------------------------------------|
| View delivered grain by scale tickets, commodity,<br>or assembly sheets and generate an export. | View your open grain offers. | View your contracts by disposition and sign<br>contracts | View and download your settlement check information. |
| View Tickets                                                                                    | View                         | Offers View Contract                                     | ts View Checks                                       |

- Scale Tickets Delivered grain can be viewed by Scale Tickets, Commodity, or Assembly Sheets. Reports can be generated.
- Grain Offers Open Grain Offers can be viewed and new Grain Offers can be created. This is only available when Barchart is set up.
- Contracts Grain Contracts can be viewed by disposition and Contracts can be signed.
- Settlement Checks Settlement Check information can be viewed and downloaded.

Grain contracts which are ready to sign are available under the *Contracts to Sign* section. Contract types available here include Purchase and Settlement Contracts. The Grower will receive a notification via email (if set up) or within Grower360 when a contract is ready to sign which will include a link to the contract.

| Contracts to Sign |                       |                             |                                |                                   |                              |                 |      |  |
|-------------------|-----------------------|-----------------------------|--------------------------------|-----------------------------------|------------------------------|-----------------|------|--|
| 1021              | Commodity<br>Soybeans | Contract Date<br>06/01/2023 | Contract Units<br>850.000 Bu   | Undelivered Units<br>850.000 Bu   | Delivery Start<br>07/01/2023 | Price<br>\$3.87 | Sign |  |
| 1019              | Commodity<br>Soybeans | Contract Date<br>06/30/2023 | Contract Units<br>1,500.000 Bu | Undelivered Units<br>1,500.000 Bu | Delivery Start<br>07/01/2023 | Price<br>\$3.24 | Sign |  |

More information on applying seller signatures to Purchase Contracts can be found here.

## **Creating Reports**

When a report is toggled on *SKY Admin / Grower360 / Operations / Grain / Grain Reports*, the **Create Report** option is available in the upper-right hand corner of the *Grain* menu in Grower360.

Note: The Grain Bank Statement report is only available for STLM Grain companies.

Selecting **Create Report** displays the *Report Setup* window.

The desired report can be selected from the *Report Type* drop-down. Under *Report Criteria*, choose the appropriate *Farm*. A *Date Range* and *Report Style* must also be selected. Selecting **Run Report** opens the report in a new browser tab.

## Report Setup

| R  | leport Type<br>Delivered Grain |   |    |     |        | ~          |
|----|--------------------------------|---|----|-----|--------|------------|
| Re | port Criteria                  |   |    |     |        |            |
| F  | arm<br>All                     |   |    |     |        | ~          |
| Da | ite Range                      |   |    |     |        |            |
|    | Start                          | Ē | to | End |        | Ē          |
| Re | port Style                     |   |    |     |        |            |
| 0  | By Commodity<br>By Farm        |   |    |     |        |            |
|    |                                |   |    |     | Cancel | Run Report |

Note: Pop-up blockers may need to be disabled for the Grower360 site in order to run a report.

The report can be downloaded or printed. If closing out of the report, it must be generated again in order to access it.